#### Installing the Scotchloks

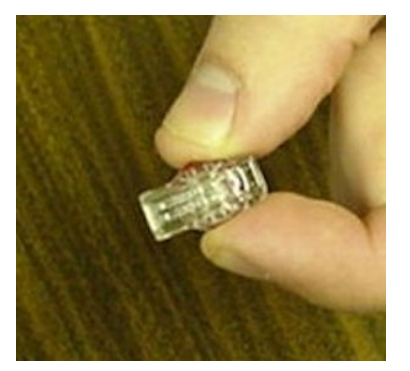

Figure 35 - Scotchloks Connector

Complete the following steps to install the Scotchloks.

- 1. Complete steps outlined in "L900 MIU Pit Installation" on page 25 to install the L900 MIU through the lid.
- Use 3M Scotchloks type UR connector to connect the L900 MIU wires to the encoder wires.
- Hold the Scotchloks connector between the index finger and thumb with the red cap facing down. See Figure 35.

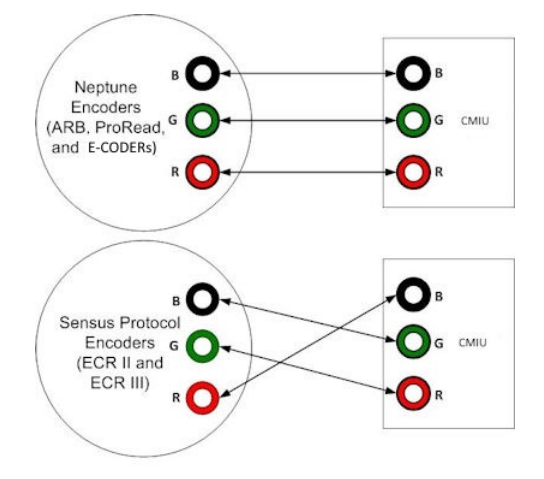

Pair the wires according to the color diagram. See Figure 36.

Figure 36 - Color Code for Wires

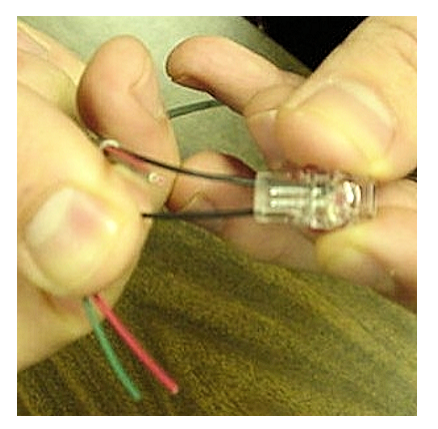

Figure 37 – Seating Connector Wires

5. Take a non-stripped black wire from the pigtail and a non-stripped black wire from the L900 MIU and insert wires into the Scotchloks connector until fully seated in the connector. See Figure 37.

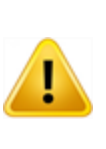

Do not strip colored insulation from wires, or strip and twist bare wires prior to inserting in a connector. Insert insulated colored wires directly into the Scotchloks connector.

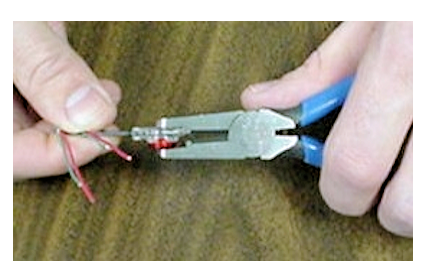

Figure 38 – UR Crimping Tool

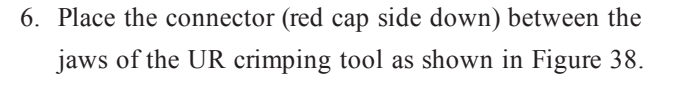

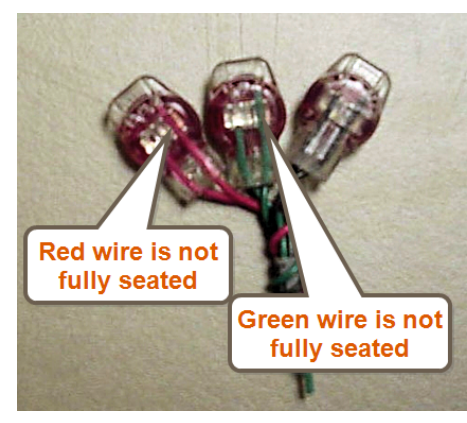

 Check to ensure the wires are still fully seated before crimping the connector. Figure 39 illustrates improper connections due to wires not fully seated.

Figure 39 – Improper Connections

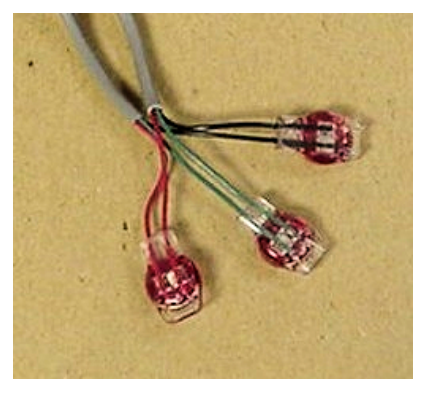

Figure 40 – Three Color Wires Connected

- 8. Squeeze the connector firmly with the proper crimping tool until you hear a pop and gel leaks out of the end of the connector.
- Repeat steps two through seven for each color wire. See Figure 40.
- 10. After all three color wires have been connected, go to "Wall Installation" on page 15 to ensure proper connections and the L900 MIU is functioning properly.

## **Connecting the Splice Tube**

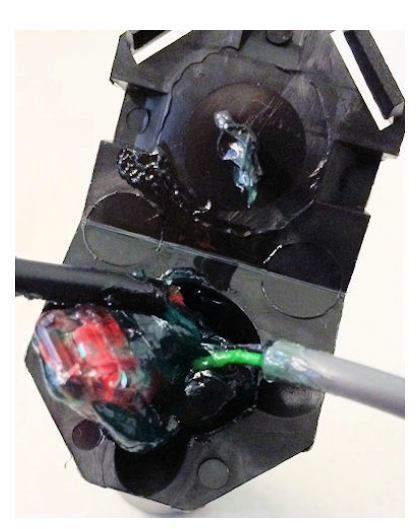

Figure 41 – Splice Tube

Figure 42 – Gray Wire in Slots

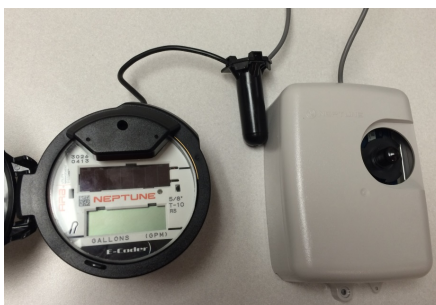

Figure 43 – Cover in Place

To finish the installation of the Scotchloks, complete the following steps to install the connector king splice tube.

 Take all three connected Scotchloks and push into the splice tube until fully encapsulated by the silicone grease. See Figure 41

2. Separate each gray wire and place in the slots on each side as shown in Figure 42.

 Snap cover closed to finish the installation as shown in Figure 43.

## Tying the Cable and Magnet Swiping the L900 MIU

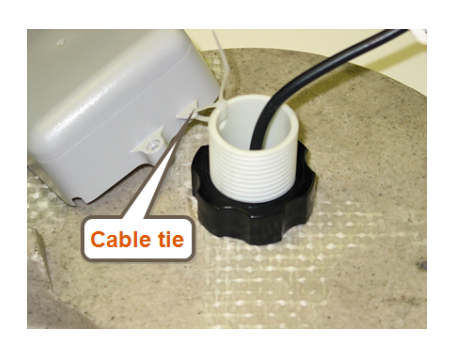

#### Figure 44 – L900 MIU Attached to Antenna

Complete the following steps to tie the cable and magnet swipe the .L900 MIU.

- 1. Place the L900 MIU in the pit location using the following suggestions.
  - In a shallow pit application, you can place the L900 MIU beside the meter.
  - In deep pit applications, use a cable tie to suspend the L900 MIU from the antenna shaft, as shown in Figure 44.

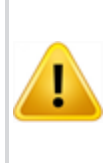

Be careful not to lodge the L900 MIU between the meter box and any components inside the box.

Make sure the L900 MIU is placed in such a way that it does not lodge itself when the pit lid is removed.

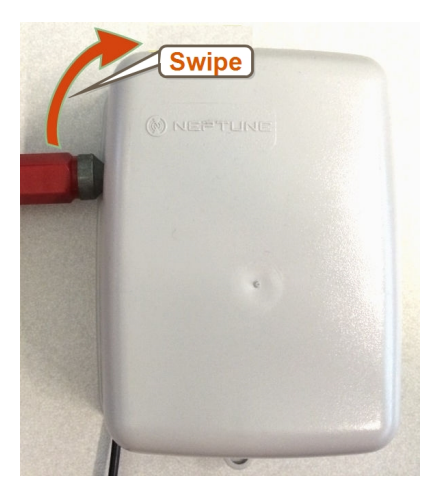

Figure 45 – Magnet Swipe the L900 MIU

- 2. Swipe the L900 MIU with a magnet.
  - Position the magnet against the left side of the L900 MIU directly in line with the Neptune logo.
  - Move the magnet up and over the top left corner of the L900 MIU. See Figure 45.

## **Testing the Installation**

If the L900 MIU is connected to an E-CODER register or another register with an eight-digit output, the L900 MIU will transmit an eight-digit read. For example, read 12345678 (E-CODER or other eight-digit register output).

To test the installation, complete the following steps.

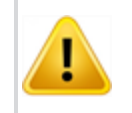

To avoid RF signal saturation of the HHU, position yourself at least two to three feet from the L900 MIU.

- 1. Power up the HHU test device and start the testing programs provided.
- 2. When the L900 MIU is installed correctly, its ID number(s) and meter reading(s) appear on the display of the HHU. Verify the correct meter reading(s) by comparing it to the meter's dial. If the reading(s) is the same, proceed to the next section.
- 3. If a meter reading does not appear on the HHU display, or the meter reading in the HHU display is not the same as the reading on the meter's dial:
  - Magnet swipe the L900 MIU using the magnet.
  - Verify all electrical connections.
  - Test the installation again.
- 4. If a ProRead encoder register is used:
  - Ensure the unit is programmed in three-wire mode.
  - Verify all electrical connections.
  - Magnet swipe the L900 MIU. (See Step 1.)

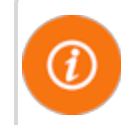

If a problem still exists, contact your Neptune sales representative.

This page intentionally left blank.

## About Data Logging

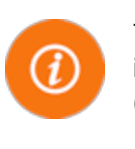

The L900 MIU is capable of storing interval data for data logging. The L900 MIU is activated using the Trimble<sup>®</sup> Nomad<sup>®</sup> and R900<sup>®</sup> Belt Clip Transceiver (R900 BCT) and is explained in more detail in the following section.

The L900 MIU stores consumption in hourly intervals for a rolling total of 96 days. This is equal to 2,304 hourly intervals of consumption. The data logging data is extracted through RF activation. The RF activation allows the utility workers to visit the location and extract the data without physically interacting with the meter itself. This limits the worker's exposure to animals or other dangerous situations. The extraction process, once started, takes approximately 30 seconds. The activation is done through the HHU connected to the R900 BCT via Bluetooth. The activation signal is sent by the R900 BCT to the L900 MIU which in turn sends the data intervals to the R900 BCT and are saved in the HHU.

## Accessing Data Logging

Complete the following steps for data logging.

1. From the host software home screen on the HHU, click MENU. See Figure 46.

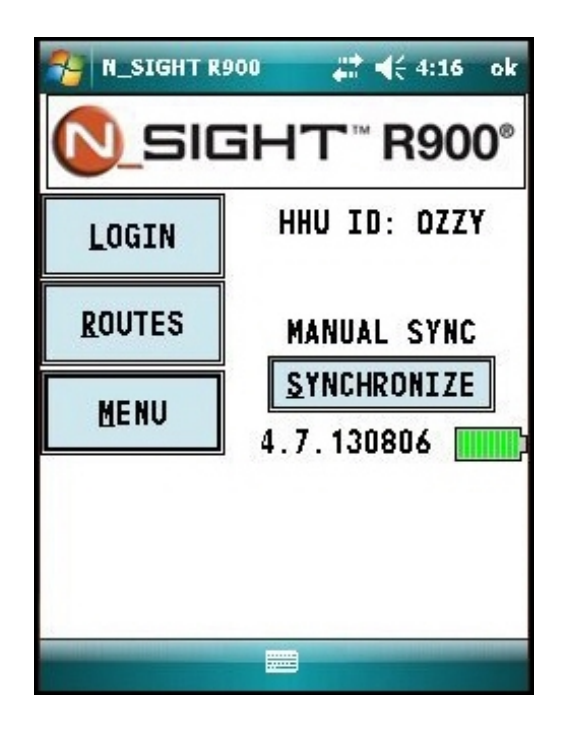

Figure 46 – HHU Home Screen

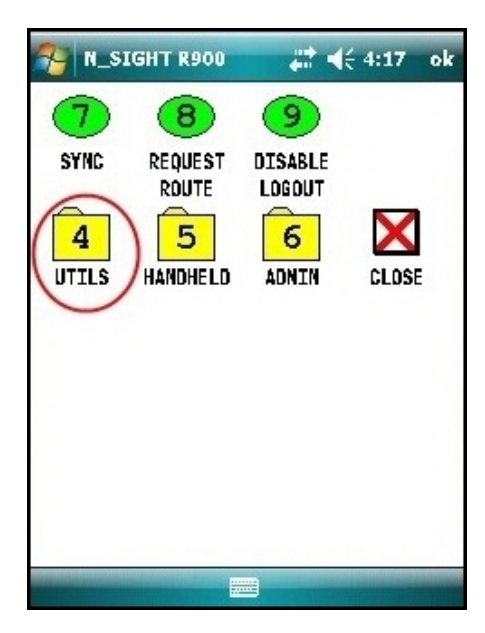

 From the HHU Menu screen, click UTILS (option 4). See Figure 47.

Figure 47 – N\_SIGHT Main Screen

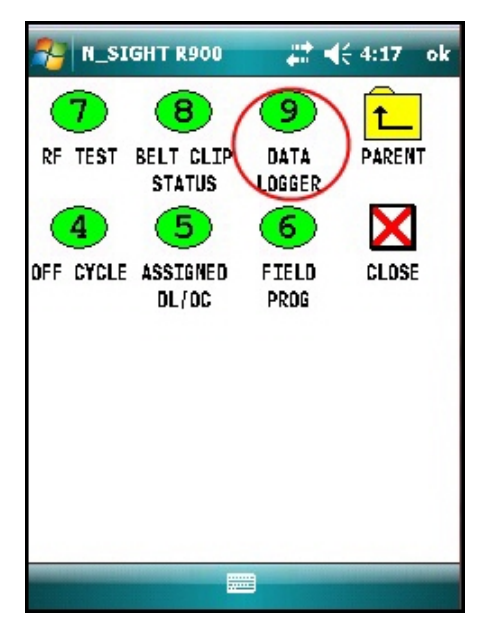

Figure 48 – Data Logger Options

3. Click DATA LOGGER (option 9). See Figure 48.

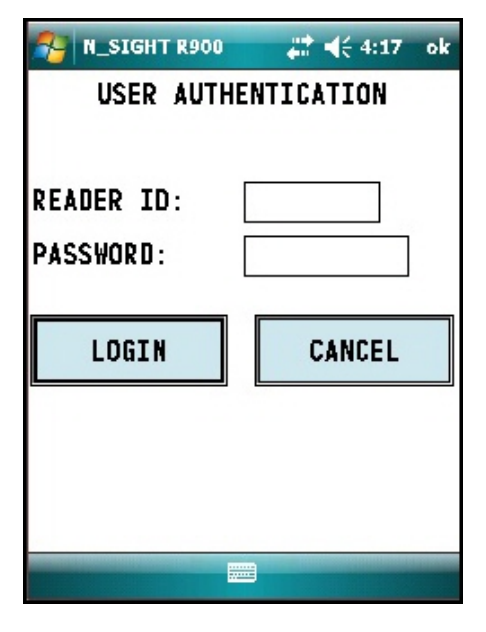

Figure 49 – Reader ID Input

## Initializing the Data Logger

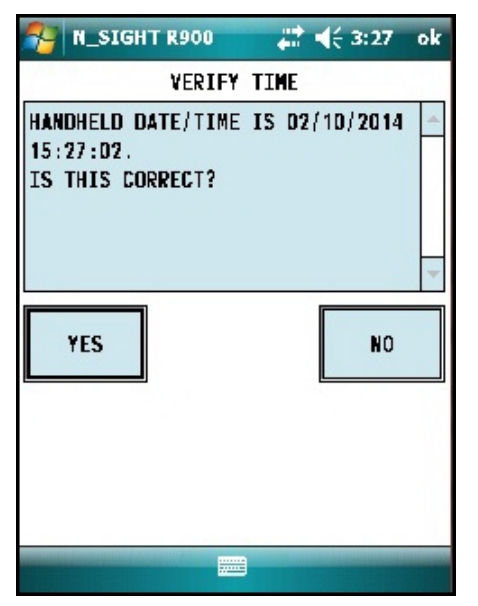

1. Verify the time is correct, and click **YES**. See Figure 50.

4. Type your reader ID and password (if applicable) for the

host software. Click LOGIN. See Figure 49.

Figure 50 – HHU Time Confirmation

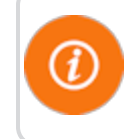

The HHU must be synchronized prior to data logging in order to set the clock.

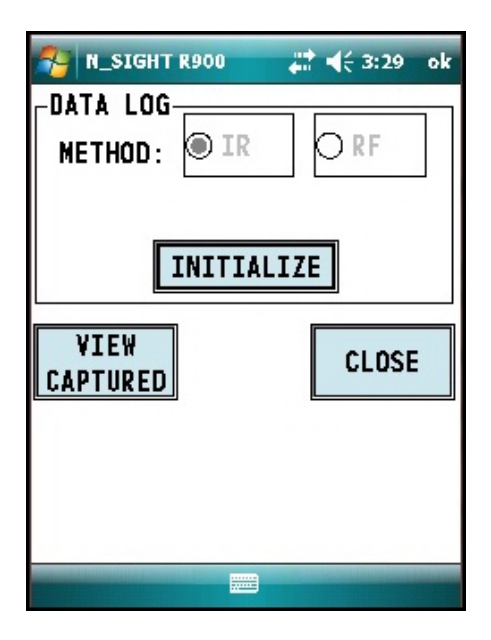

 The Initialize Device screen appears if you are not connected or you are not in range of your R900 BCT. Click INITIALIZE. See Figure 51.

Figure 51 – Initialize RF Device

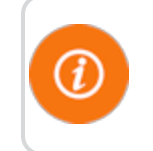

You must initialize the R900 BCT each time you attempt to data log.

| N_SIGHT R900 | # <b>1</b> € 3:42 ok |
|--------------|----------------------|
| DATA LOG     |                      |
| METHOD: OIR  | ● RF                 |
| MIU ID:      |                      |
| CAPTU        | RE                   |
| VTEN         |                      |
| CAPTURED     | CLOSE                |
|              |                      |
|              |                      |
|              |                      |
|              |                      |

3. Select **RF** and type the L900 MIU ID. See Figure 52.

Figure 52 - L900 MIU ID Entry

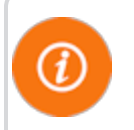

You can type the L900 MIU ID with the number pad keys or expand the on-screen keyboard.

| 4                            | R                  | _SI         | IGH                          | IT R              | 900         |                  |             | <b>! </b>          | 3:4           | 13          | ok                                                                                                    |
|------------------------------|--------------------|-------------|------------------------------|-------------------|-------------|------------------|-------------|--------------------|---------------|-------------|----------------------------------------------------------------------------------------------------|
| LD'                          | AT.                | A           | LO                           | G                 |             |                  | _           | _                  |               | _           |                                                                                                    |
| ŀ                            | 1E1                | THO         | DC                           | : [               | JI          | R                |             | ۲                  | RF            |             |                                                                                                    |
| ŀ                            | MIU ID: 1234567890 |             |                              |                   |             |                  |             |                    |               |             |                                                                                                    |
|                              | CAPTURE            |             |                              |                   |             |                  |             |                    |               |             |                                                                                                    |
| VIEW<br>CAPTURED CLOSE       |                    |             |                              |                   |             |                  |             |                    |               |             |                                                                                                    |
| C/                           | <u>1</u>           | TUI         | REI                          | )                 |             |                  |             | Ľ                  |               | 9E          |                                                                                                    |
| C/                           |                    |             |                              | <u>)</u><br>}     | 7           | 8                | 9           | #                  | ~LU           | =           | •                                                                                                    |
| 123<br>^                     |                    |             | ₹ <u>EI</u>                  | )<br>}<br>>       | 74          | 8                | 9<br>6      | # +                | -<br>-        | =           | •                                                                                                    |
| С/<br>122<br>^<br>н          | ▲P<br>[            |             | ₹<br><u> </u>                | )<br> ><br> -     | 7<br>4<br>1 | 8<br>5<br>2      | 9<br>6<br>3 | #<br>+<br>+        | ,LU<br>%<br>- | =<br>*<br>+ | <ul> <li></li> <li></li> <li><!--</td--></li></ul> |
| С/<br>121 ~ н <del>(</del> э | 4P                 | ]<br>:<br>€ | ₹<br>EI<br><<br><<br>EI<br>E | )<br> ><br>  <br> | 741         | 8<br>5<br>2<br>0 | 9<br>6<br>3 | #<br>+<br>+<br>Tab | %<br>-<br>↑   | = *<br>+    |                                                                                                    |

Figure 53 – Capture Button

| N SIGHT R900 |         |
|--------------|---------|
| UNIT OF ME   | EASURE: |
|              | -       |
| METER S      | SIZE:   |
|              |         |
| CLEAR OK     | CANCEL  |
|              |         |

Figure 54 - Meter Size Selection

4. After you type the L900 MIU ID, click **CAPTURE**. See Figure 53.

 You are prompted to provide meter size and unit of measure. You can type this information now and click **OK** or after the data logging has completed. See Figure 54.

### Initiating RF-Activated Data Logging

| N_SIGHT R900                              | l <b>-</b> (€ 11:17 o | k |
|-------------------------------------------|-----------------------|---|
| SS THE START BUTTON<br>IVATE METER NUMBER | TO RF<br>1540002104.  |   |
| TART                                      | CLOSI                 | E |
|                                           |                       |   |
|                                           |                       |   |

Complete the following steps to initiate RF-activiated data logging.

 Click START to initiate RF-activated data logging. See Figure 55.

Figure 55 – Start Button

| N_SIGHT R900         | <b>,∷:                                    </b> |
|----------------------|------------------------------------------------|
| LISTENING FOR HEADER |                                                |
|                      |                                                |
|                      | STOP                                           |
|                      |                                                |
|                      |                                                |

Figure 56 – Listening for Data

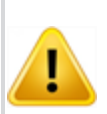

The R900 BCT activates the L900 MIU and listens for the data logger to start transmitting. See Figure 56.

| N_SIGHT R900                | #       | <b>{</b> € 3:45 | ok  |
|-----------------------------|---------|-----------------|-----|
| ID:1540001456<br>Heard:100% | 1 /3    | 31/14           | •   |
| END TIME                    | READING | CONSUMPT        | - I |
| 01/31/2014 15:37            | 12.2    |                 | =   |
| 01/31/2014 14:37            | 12.2    | 0.0             |     |
| 01/31/2014 13:37            | 12.2    | 0.0             |     |
| 01/31/2014 12:37            | 12.2    | 0.0             |     |
| D4 (24) D044 44. 27         | 10 0    | n n             | -   |
|                             | 1       |                 |     |
| ▲ W                         |         |                 |     |
| CAPTURING: D1/22/           | 2014    | STOP            |     |
| CAPTURING: 01/22/           | 2014    | STOP            |     |
| GAPTURING: 01/22/           | 2014    | STOP            |     |
| CAPTURING: D1/22/           | 2014    | STOP            |     |
| CAPTURING: 01/22/:          | 2014    | STOP            |     |

The data appears on the screen. See Figure 12.

Figure 57 - Receiving Data

| P N_SIGHT R900             | ₩ 45      | 11:26 ok   |
|----------------------------|-----------|------------|
| ID:1540002104<br>Heard:95% | 2 / 12    | 2/ 14 🗸 👻  |
| END TIME                   | READING   | CONSUMPT 🔺 |
| 02/12/2014 11:14           | 3         | =          |
| 02/12/2014 10:14           | 3         |            |
| 02/12/2014 09:14           | 3         |            |
| 02/12/2014 08:14           | 3         |            |
| 02/12/2014 07.14           | 2         | •          |
| •                          |           |            |
| REPEAT METER               | GRAPH     | GLOSE      |
| CAPTORE    SILE            |           |            |
|                            | 100000000 |            |
|                            |           |            |
|                            |           |            |
|                            |           |            |
|                            |           |            |
|                            |           |            |
|                            |           |            |

1. After the data logging process is completed, choose the meter size (see Step 5 on page 33).

2. Click **GRAPH** (see Figure 56) to display the data in a graph. Examples of graphs are shown in Figure 59 on the next page.

The HHU processes and saves the data. After closing the data logging screen, the unit performs a backup.

Figure 58 – Graph Button

### Sample Data Logging Graphs

The following are two examples of the graphs that can be produced with data logging.

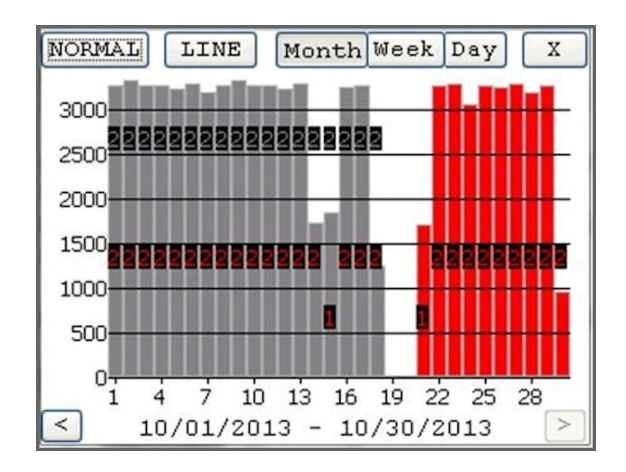

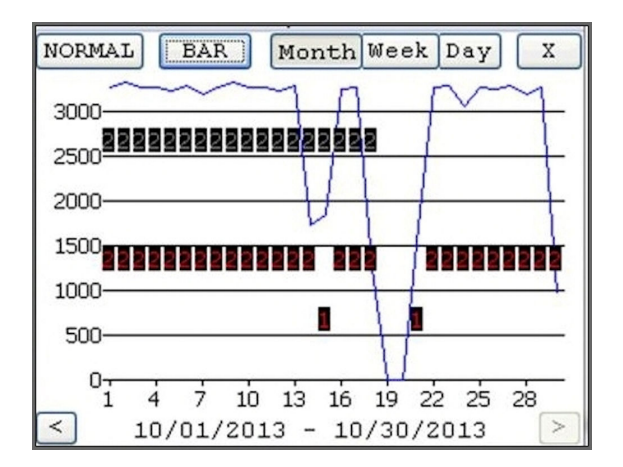

Figure 59 – Examples of Data Logging Graphs

Table 12 – Data Logging Graph Legend

| Color Code  | Description       |
|-------------|-------------------|
| 1 red       | Intermittent Leak |
| 2 red       | Continuous Leak   |
| 1 gray      | Minor Backflow    |
| 2 gray      | Major Backflow    |
| Blue bars   | No Flags          |
| Red bars    | Leak              |
| Gray bars * | Backflow          |

\* If the Backflow flag and the Leak flag appear at the same time, Backflow (Gray bars) has precedence over Leak.

## **Off-Cycle Data Extraction**

Off-cycle reads are 96 days of daily reads. These are to allow utilities to retrieve move-out reads or monitor vacant usage to prevent theft.

To navigate to off cycle, complete the following steps.

 From the host software home screen on the HHU, click MENU. See Figure 60.

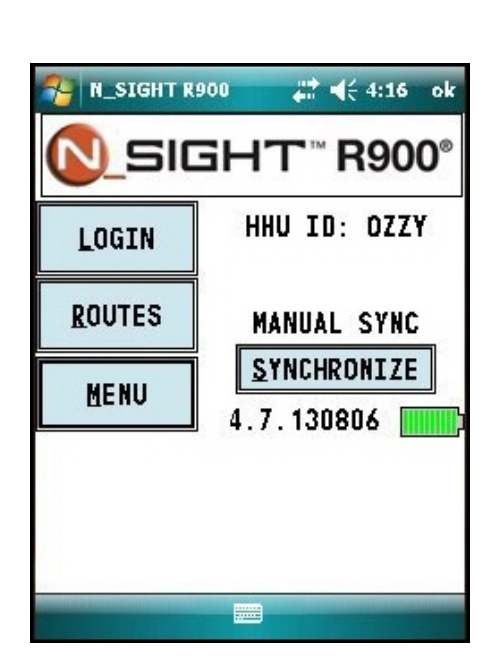

Figure 60 – HHU Home Screen

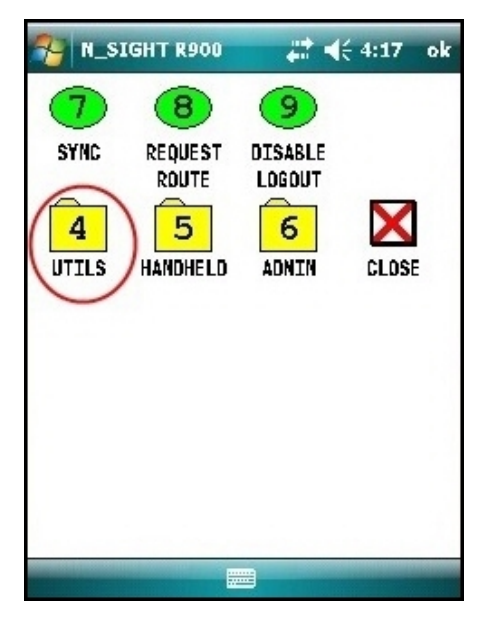

Figure 61 – HHU Menu Screen

2. From the HHU Menu screen, click UTILS (option 4). See Figure 61.

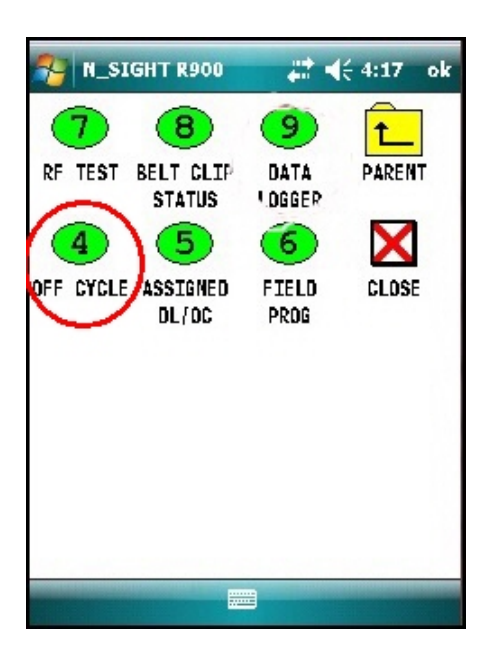

3. Click **OFF CYCLE** (option 4). See Figure 62.

- Figure 62 Off-Cycle Option
- 4. Type the read ID and/or the password.
- 5. Click LOGIN.
- 6. Confirm date and time are correct.
- 7. Click YES.

#### **R900 Belt Clip Transceiver**

To pair with R900 BCT, complete the following steps.

- 1. Change date if you have a specific day to target.
- 2. Click INITALIZE to pair with R900 BCT.
- 3. Type the L900 MIU ID.
- 4. Click CAPTURE.

The reads come in just like the data logger reads. The data logger has 96 days of hourly reads and off cycle has 96 days of daily reads.

# **Chapter 7: Maintenance and Troubleshooting**

This chapter takes you through maintenance and troubleshooting procedures for the L900 MIU.

## Six- and Four-Wheel Encoders

### **Six-Wheel Encoders Normal Operation**

If the odometer reads 123456, the display should show 1 2 3 4 5 5 0 0.

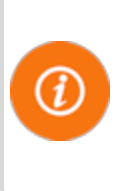

The sixth digit displayed is a five if the last digit on the odometer is five through nine. The sixth digit is a zero if the last digit on the odometer is zero through four. The L900 MIU adds an additional two zeros on the end to provide an eight-digit reading to the host software.

# Four-Wheel Encoders Normal Operation

If the odometer reads 1234, the display should show 1 2 3 4 0 0 0 0.

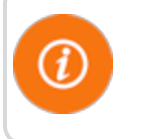

The L900 MIU adds an additional four zeros on the end to provide an eight-digit reading to the host software.

# Troubleshooting

This section provides examples of possible reading values, and what they indicate.

Table 13 – Examples of Reading Values

| Reading<br>Value | Definition                       | Troubleshooting                                                                                                    |
|------------------|----------------------------------|----------------------------------------------------------------------------------------------------|
|                  | Failure to retrieve reading      | Usually indicates a cut wire. Check the connection between the register and L900 MIU.                                           |
|                  |                                  | <ul> <li>If using a non-autodetect ProRead<br/>register, verify that it has been<br/>programmed for three-wire mode.</li> </ul> |
| ????????         | Indicates an ambiguous, bad read |                                                                                                    |
|                  | • Replaces and HHHHHHH           |                                                                                                    |

# **Replacement Parts**

Table 14 lists the available replacement parts for the L900 MIU.

| Table 14 | _ | Available | <b>Replacement Parts</b> | s |
|----------|---|-----------|--------------------------|---|
|----------|---|-----------|--------------------------|---|

| Part Name                                 | Part Number |
|-------------------------------------------|-------------|
| Solid 3 Conductor Wire, 22 awg (1000 ft.) | 6431-352    |
| Dow Corning #4 compound (5.3 oz tube)     | 96018-064   |
| GE Novaguard (4cc packet)                 | 96018-072   |
| Scotchloks (UG)                           | 8138-125    |
| Mounting Adapter for ProRead Register     | 12539-001   |
| Mounting Bracket for E-CODER Register     | 13443-000   |
| Fastener Screw                            | 8328-302    |
| Magnet                                    | 12287-001   |
| Antenna                                   | 12527-000   |
| Flat Washers                              | 8340-054    |

Within North America, Neptune Customer Support is available Monday through Friday, 7:00 AM to 5:00 PM Central Standard Time by telephone, email, or fax.

## **By Phone**

To contact Neptune Customer Support by phone, complete the following steps.

- 1. Call (800) 647-4832.
- 2. Select one of the following options.
  - Press 1 if you have a Technical Support Personal Identification Number (PIN).
  - Press 2 if you do not have a Technical Support PIN.
- 3. Enter the six-digit PIN number and press #.
- 4. Select one of the following options.
  - Press 2 for Technical Support.
  - Press 3 for maintenance contracts or renewals.
  - Press 4 for Return Material Authorization (RMA) for Canadian Accounts.

You are directed to the appropriate team of Customer Support Specialists. The specialists are dedicated to you until the issue is resolved to your satisfaction. When you call, be prepared to give the following information.

- Your name and utility or company name.
- A description of what occurred and what you were doing at the time.
- A description of any actions taken to correct the issue.

## By Fax

To contact Neptune Customer Support by fax, send a description of your problem to (334) 283-7497. Please include on the fax cover sheet the best time of day for a Support Specialist to contact you.

## **By Email**

To contact Customer Support by email, send your email message to hhsupp@neptunetg.com.

This page intentionally left blank.

# Glossary

# A

#### antenna (pit)

L900 MIU antenna used for pit installations.

### С

#### conical-shaped gasket

Cone-shaped rubber gasket on antenna cable used to seal cable at top of connector housing.

#### connector housing

Black plastic 1/4-turn connector for waterproofing antenna cable connection to L900 MIU pit.

#### connector nut

Black plastic nut used to depress conical-shaped gasket and seal antenna cable at the top of connector housing.

## F

#### flat washer

Washer used to seal cable connector housing to L900 MIU pit.

#### L

#### L900 MIU

Term used for meter interface unit.

#### LoRa

Term that stands for Long Range; a technology that uses unlicensed spectrum below 1GHz along with a form of direct sequence spread spectrum modulation that provides signal detection below the noise level.

# Μ

## main housing

Main body of the L900 MIU that attaches to the mounting adapter.

### main housing fastener screw

Set screw (Hi-Lo fastener) that holds the main housing to the mounting adapter.

### maximum cable length

Length set by the manufacturer for the wire between the encoder and the remote receptacle. The specifications for this length are based on a solid 3-conductor wire.

### MIU

See L900 MIU.

### mounting adapter

Back plate of the L900 MIU that is attached to the wall.

\_\_\_\_

## Ν

## **Novaguard sealant**

Moisture protection compound.

## Ρ

## potting

Covering of an electronic or electrical device to protect it from the surrounding environment.

## R

## register read time

Default time for all registers is 15 minutes. Custom time is not available.

## S

### Scotchloks

Gel caps used to connect the register to the pigtail from the L900 MIU.

#### seal wire

Wire inserted into the seat holes adjacent to the main housing fastner screw. This seal must be broken to remove the main housing from the mounting adapter.

### serial number

Unique identification number given to each L900 MIU at the factory. Custom serial numbers are not available.

#### splice tube

Device used to join two pieces of wire.

#### strain relief posts

Posts located on the encoder register and the back of the main L900 MIU housing.

## Т

#### terminal screw

Screws on the encoder register face that are used to connect and anchor the three (3) conductor wire to the register.

#### terminal screw cover

Plastic cover on the encoder register that protects the terminal screws and exposed wires.

### transmission time

Time between L900 MIU transmissions. The default is approximately fourteen (14) seconds. Custom time is not available.

This page intentionally left blank.

# A

access data loggng 35 HHU home screen 35 activate L900 MIU 20, 35 with magnet 32 with Nomad 35 active L900 MIU 9 adapter 20 antenna cable 26 shaft 32

## В

battery 3, 15 black cone-shaped gasket 28

# С

cable 3, 10 22 AWG 4, 11 exit notch 19 maximum length 3 coaxial cable 28 color diagram, wire 29 conditions, functional 4 conductor wire 4, 12 connector female-threaded 28 housing 28 Scotchloks 29 contact information 47 by email 47 by fax 47 by phone 47 crimping tool 9, 30

# D

data logging 35 extraction 35 graphs 41 RF activated 40 dimensions 4, 6

# Ε

E-CODER 4, 11 electrical specifications 3 encoder register interface 3 encoders four wheel 45 six wheel 45 environmental conditions 4 extraction data logging 35 off-cycle data 43

# F

FCC 3 frequency hopping 1 functional conditions 4

# G

gasket 28 gel cap 19 gel caps, Scotchloks 18 graphs, data logging 41

# Η

HHU menu screen 36 high traffic 25

# I

installation guidelines 9

# 

L900 MIU 9 product description 1 specifications 3 latch plate 28 locking nut 26 LoRa 1, 3

## Μ

magnet 9, 36-38

magnet (illus) 20, 32 maintenance 45 materials 9 mounting adapter 17

# Ν

Novaguard sealant 10, 28

# 0

odometer 45 on-screen keyboard 39 operating humidity 4, 6

## Ρ

pipe clamp 18 pit antenna 24 preliminary checks 10 prewired 14 product description 1 ProRead 4, 10

# R

recommended materials 10 recommended tools 9 register install 11 potted only 11 relief guides 19

# S

safety checks 10 practices 16, 24 Scotchloks 10, 14, 19, 29 sealant 13 set screw 20 site selection 16 specifications 3 electrical 3 environmental 4 functional 4 transmitter 3 splice tube 31 spread spectrum 1 storage 15 strain relief posts 13 swipe, L900 MIU with magnet 20, 32

# T

temperature operating 4, 6 storage 4, 6, 15 terminal screw 11 tool kit 9 tools 9, 15 transmitter specifications 3 troubleshooting 45

# W

weight 4 wires, color-coded diagram 29 This page intentionally left blank.

Neptune Technology Group Inc. 1600 Alabama Highway 229

Tallassee, AL 36078 USA Tel: (800) 633-8754 Fax: (334) 283-7293 Neptune Technology Group (Canada) Ltd. 7275 West Credit Avenue Mississauga, Ontario L5N 5M9 Canada Tel: (905) 858-4211 Fax: (905) 858-0428

#### Neptune Technology Group Inc. Ejèrcito Nacional No. 418 Piso 12, Desp. 1201-1202 Col. Chapultepec Morales Delegación Miguel Hidalgo 11570 Mèxico, Distrito Federal T: (525) 55203 5294 / (525) 55203 5708

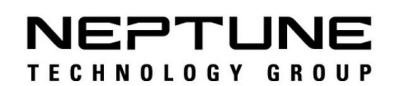

TAKE CONTROL neptunetg.com

IM L900 MIU 01.18 Part No. 13381-001 © Copyright 2017 - 2018, Neptune Technology Group Inc. Neptune is a registered trademark of Neptune Technology Group Inc.